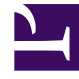

## **GENESYS**<sup>®</sup>

This PDF is generated from authoritative online content, and is provided for convenience only. This PDF cannot be used for legal purposes. For authoritative understanding of what is and is not supported, always use the online content. To copy code samples, always use the online content.

## Workforce Management Web for Supervisors Help

Visualizzazione Riepilogo schedulazione principale

5/2/2025

## Indice

- 1 Visualizzazione Riepilogo schedulazione principale
  - 1.1 Apertura della visualizzazione Riepilogo schedulazione principale
  - 1.2 Impostazione della granularità
  - 1.3 Riquadri Grafico e Dati
  - 1.4 Tabella Dati
  - 1.5 Personalizzazione della visualizzazione Riepilogo

# Visualizzazione Riepilogo schedulazione principale

Nella visualizzazione **Riepilogo schedulazione principale** è possibile visualizzare le statistiche relative alla **schedulazione principale**. Vedere l'immagine della barra degli strumenti qui e la descrizione dei pulsanti riportata di seguito.

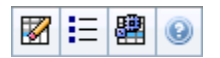

La visualizzazione Riepilogo fornisce controlli di selezione della data standard, un controllo Granularità, un grafico e una tabella dei dati.

## Apertura della visualizzazione Riepilogo schedulazione principale

Per aprire la visualizzazione Riepilogo schedulazione principale:

- 1. Nel menu Home della barra degli strumenti, selezionare Schedulazione.
- 2. Nel menu Schedulazione della barra degli strumenti, selezionare Schedulazione principale.
- 3. Nel menu Schedulazione principale, selezionare Riepilogo.
- 4. Selezionare un'attività dall'albero del riquadro Oggetti.

È possibile selezionare una sola unità operativa, un solo sito o un'attività multisito o un gruppo di attività all'interno di un'unità operativa oppure una sola attività di un sito. Effettuando queste selezioni viene popolata la tabella dei **dati**.

### Impostazione della granularità

Utilizzare questo elenco a discesa per selezionare l'incremento dell'**intervallo ottimizzato** che si desidera visualizzare nella griglia. Scegliere fra uno dei tre valori seguenti (in minuti): **15**, **30** o **60**.

## Riquadri Grafico e Dati

Questa visualizzazione mostra i relativi dati in un grafico (nella parte superiore) e in una tabella (nella parte inferiore), anziché in schede separate.

#### Riquadro grafico

Nel riquadro **Grafico** è riportato un grafico a linee di ciascuna statistica selezionata, con punti dati relativi ai singoli intervalli ottimizzati dell'intera giornata selezionata.

#### Mostra dati per

Dall'elenco a discesa **Mostra dati per**, selezionare la statistica per la quale tracciare il grafico. Le opzioni corrispondono alle colonne disponibili della tabella **Dati** (ad eccezione di **Differenza calcolata** e **Differenza richiesta**, per le quali non è possibile tracciare un grafico).

Selezionare la casella di controllo Mostra necessari per visualizzare tali dati nel grafico.

#### Grafico

Il grafico viene ridisegnato in base alle selezioni effettuate nell'elenco a discesa **Mostra dati per**. Gli intervalli ottimizzati sono visualizzati da sinistra verso destra. Le quantità dal basso verso l'alto indicano il numero di interazioni, il numero di agenti e l'importo delle spese (per **Budget**).

## Tabella Dati

Nel riquadro **Dati** è presente una griglia scorrevole in cui sono visualizzate statistiche aggregate e per intervallo ottimizzato. Nella prima riga della griglia è visualizzato un totale giornaliero o una media per ciascuna statistica. Nelle righe restanti sono visualizzate le statistiche relative a un intervallo ottimizzato.

#### Colonne della griglia

Le colonne della griglia visualizzano le statistiche e le quantità seguenti:

• Fare clic su **Opzioni** per visualizzare o nascondere ciascuna delle colonne disponibili per la selezione:

| Schedulazione copertura<br>Schedulazione numero persone<br>Livello di servizio schedulato<br>Livello di servizio previsto<br>Volume interazioni schedulato<br>Volume interazioni previsto<br>TMG (tempo medio di gestione, in secondi)<br>Previsione TMG, Schedulazione budget<br>Previsione budget<br>Personale calcolato | Personale richiesto<br>Differenza calcolata<br>Differenza richiesta<br>Pubblicazione copertura<br>Differenza copertura<br>Schedulazione VMR<br>Previsione VMR<br>Differenza [VMR schedulata meno VMR prev<br>Schedulazione occupazione<br>Previsione occupazione | Differenza [Occupazione schedulata meno occupazione prev<br>Differenza [L/S schedulato meno L/S previsto]<br>Differenza [VI schedulato meno VI previsto]<br>Differenza [TMG schedulato meno TMG previsto]<br>Differenza [Budget schedulato meno budget previsto]<br>Livello di servizio rinviato schedulato<br>Livello di servizio rinviato previsto<br>Differenza livello di servizio rinviato<br>Coda schedulata |
|----------------------------------------------------------------------------------------------------|----------------------------------------------------------------------------------------------------|----------------------------------------------------------------------------------------------------|
|----------------------------------------------------------------------------------------------------|----------------------------------------------------------------------------------------------------|----------------------------------------------------------------------------------------------------|

Per una spiegazione dei campi facoltativi, consultare l'argomento "Finestra di dialogo Opzioni".

| ntervallo ottimizzato | L'ora di inizio di ogni intervallo ottimizzato,<br>configurato con l'impostazione Granularità. |
|-----------------------|------------------------------------------------------------------------------------------------|
|                       |                                                                                                |

| Copertura [schedulata]                     | La copertura di personale schedulata per un'attività<br>o per un'attività multisito. La copertura schedulata<br>viene calcolata e visualizzata in unità frazionarie.<br>Se, ad esempio, un agente è schedulato per<br>lavorare su tre attività in un intervallo ottimizzato<br>di 15 minuti, la relativa disponibilità viene<br>conteggiata come 1/3 per la copertura di ciascuna<br>attività.<br>Le modalità in base alle quali il motore di schedulazione<br>suddivide il tempo di un agente fra le varie attività a cui<br>l'agente può lavorare dipendono da diversi fattori. Ne sono un<br>esempio le ore di svolgimento, il volume e il tempo di gestione<br>di ciascuna attività, oltre ad altri fattori quali la presenza di voci<br>di <b>calendario</b> accordate a un agente, nonché astensioni dal<br>lavoro o eccezioni che interessano la giornata nella sua<br>interezza o in parte.                                                                                                    |
|--------------------------------------------|----------------------------------------------------------------------------------------------------|
| [Pubblicazione] copertura                  | Copertura di personale della schedulazione, basata sulla <b>schedulazione principale</b> di base.                                                                                                    |
| [Differenza] copertura                     | Differenza tra la copertura di personale della<br>schedulazione basata sulla <b>schedulazione</b><br><b>principale</b> corrente e la copertura di personale<br>della schedulazione basata sulla <b>schedulazione</b><br><b>principale</b> di base.                                                                                                    |
| Numero persone [schedulato]                | Numero di agenti schedulato (agenti destinati ad un posto).                                                                                                    |
| Percentuale livello di servizio schedulato | Livello di servizio che è possibile ottenere con la<br>copertura di personale— presupponendo che altri<br>indicatori pianificati, quali i volumi di interazioni e il<br>tempo medio di gestione, restino invariati.                                                                                                    |
| Percentuale livello di servizio previsto   | la percentuale del livello di servizio che si suppone<br>di raggiungere in base al numero degli agenti<br>previsti.<br>Può differire dall'obiettivo originale per il livello di servizio<br>stabilito al momento della creazione della previsione del<br>personale, a causa dell'arrotondamento del numero di agenti.<br>Ad esempio, in WFM potrebbero essere previsti 12 agenti come<br>personale richiesto per raggiungere un obiettivo di livello di<br>servizio dell'80% di interazioni effettuate in un intervallo di 20<br>secondi, mentre come <b>percentuale del livello di servizio</b><br><b>previsto</b> potrebbe figurare un valore maggiore, quale l'83,48%.<br>Ciò avviene in quanto 12 è il numero minimo di agenti necessari<br>per ottenere un obiettivo dell'80% per il livello di servizio, ma,<br>con quel numero di agenti, è possibile ottenere per il Contact<br>Center un livello di servizio leggermente superiore all'80%. Con<br>un agente in meno (ossia 11) non si prevede che il Contact<br>Center riesca a raggiungere il livello di servizio dell'80%. |
| Volume interazioni schedulato              | Numero di interazioni gestibili in base alla<br>copertura schedulata—presupponendo che altri<br>indicatori pianificati restino invariati.                                                                                                    |
| Volume interazioni previsto                | Numero di interazioni previsto in base alla<br>previsione principale.                                                                                                    |
| Schedulazione TMG                          | Il <b>tempo medio di gestione</b> di ogni interazione in base alla copertura schedulata—supponendo che altri indicatori pianificati restino invariati.                                                                                                    |

| Previsione TMG                                                        | Il tempo medio di gestione previsto in base alla<br>previsione principale.                                                                                                    |
|-----------------------------------------------------------------------|----------------------------------------------------------------------------------------------------|
| Schedulazione budget                                                  | Il budget relativo alla copertura schedulata per il<br>giorno e gli intervalli ottimizzati selezionati, in base<br>all'equivalente a tempo pieno (ETP) di ore pagate<br>al giorno e allo stipendio specificato nello scenario<br><b>Previsioni</b> pubblicato nella <b>previsione</b><br><b>principale</b> per la data in questione. Queste<br>informazioni statistiche sono visualizzate solo se si<br>dispone dei diritti di accesso necessari per<br>visualizzare i campi paga degli agenti. |
| Previsione budget                                                     | Il budget relativo al personale calcolato per il<br>giorno e gli intervalli ottimizzati selezionati, in base<br>all'equivalente a tempo pieno (ETP) di ore pagate<br>al giorno e allo stipendio specificato nello scenario<br><b>Previsioni</b> pubblicato nella <b>previsione</b><br><b>principale</b> per la data in questione. Queste<br>informazioni statistiche sono visualizzate solo se si<br>dispone dei diritti di accesso necessari per<br>visualizzare i campi paga degli agenti.    |
| Personale calcolato                                                   | Il numero di agenti richiesti calcolato da WFM in<br>base ai volumi di interazioni previsti, al TMG e agli<br>obiettivi applicabili in fatto di servizio.                                                                                                    |
| Personale richiesto                                                   | Campo <b>facoltativo</b> . Il numero di agenti richiesti<br>definito dall'utente, sia tramite l'immissione diretta<br>delle destinazioni di previsione, sia tramite l'utilizzo<br>di un modello.                                                                                                    |
| Differenza calcolata                                                  | La differenza fra copertura [schedulata] e<br>personale calcolato.                                                                                                    |
| Differenza richiesta                                                  | Campo <b>facoltativo</b> . La differenza fra <b>copertura</b><br>[schedulata] e personale richiesto.                                                                                                    |
| Schedulazione VMR                                                     | Campo <b>facoltativo</b> . <b>Velocità media di risposta</b><br>che dovrebbe essere conseguita per questa<br>attività, con il numero di agenti attualmente<br>schedulati.                                                                                                    |
| Previsione VMR                                                        | Campo <b>facoltativo</b> . La riga dei totali/della media<br>relativa a <b>Previsione VMR</b> contiene una media<br>ponderata, calcolata sulle ore di svolgimento e<br>pesata in base al <b>volume di interazioni</b><br><b>previsto</b> .                                                                                                    |
| Livello di servizio rinviato schedulato                               | Campo <b>facoltativo</b> . La percentuale di livello di<br>servizio che è possibile ottenere con la copertura di<br>personale rinviata≤supponendo che gli altri<br>indicatori pianificati, quali i volumi di interazioni e il<br><b>tempo medio di gestione</b> , restino invariati.                                                                                                    |
| Livello di servizio rinviato previsto                                 | Campo <b>facoltativo</b> . Percentuale di livello di servizio che si suppone di raggiungere in base al numero di attività rinviate previste.                                                                                                    |
| Differenza livello di servizio rinviato<br>[schedulato meno previsto] | Campo <b>facoltativo</b> . La differenza tra le statistiche<br>del <b>livello di servizio rinviato schedulato</b> e del<br><b>livello di servizio rinviato previsto</b> .                                                                                                    |

| Coda schedulata                                                  | ll numero schedulato di interazioni nella coda di backlog alla fine del periodo.                                                                                          |
|------------------------------------------------------------------|----------------------------------------------------------------------------------------------------|
| Differenza [VMR schedulata<br>meno VMR prevista]                 | Campo <b>facoltativo</b> . <b>VMR schedulata</b> meno <b>VMR prevista</b>                                                                                                 |
| Schedulazione occupazione                                        | Campo <b>facoltativo</b> . L' <b>occupazione</b> che dovrebbe<br>essere conseguita per questa attività, con il<br>numero di agenti attualmente schedulato.                |
| Previsione occupazione                                           | Campo <b>facoltativo</b> . L'obiettivo di <b>occupazione</b><br>che è possibile raggiungere assegnando al<br>personale il numero di agenti contenuto nella<br>previsione. |
| Differenza [Occupazione schedulata<br>meno occupazione prevista] | Campo facoltativo. Occupazione schedulata<br>meno Occupazione prevista                                                                                                    |
| Differenza [L/S schedulato<br>meno L/S previsto]                 | Campo facoltativo. L/S schedulato meno L/S previsto                                                                                                    |
| Differenza [VI schedulato<br>meno VI previsto]                   | Campo facoltativo. VI schedulato meno VI<br>previsto                                                                                                    |
| Differenza [TMG schedulato<br>meno TMG previsto]                 | Campo <b>facoltativo</b> . <b>TMG schedulato</b> meno <b>TMG previsto</b>                                                                                                 |
| Differenza [Budget schedulato<br>meno budget previsto]           | Campo <b>facoltativo</b> . <b>Budget schedulato</b> meno<br><b>Budget previsto</b>                                                                                        |

#### Suggerimento

È possibile visualizzare i totali relativi al personale in modalità **Equivalenti a tempo pieno** (ETP) o in Ore di lavoro nelle colonne **Copertura [schedulata]**, **Personale calcolato**, **Personale richiesto**, **Differenza calcolata** e **Differenza richiesta**, regolando le impostazioni di visualizzazione nell'interfaccia. Per modificare la modalità di visualizzazione, vedere Modifica della visualizzazione del personale da ETP a ore di lavoro.

## Personalizzazione della visualizzazione Riepilogo

Questi comandi sono disponibili sulla barra degli strumenti **Azioni**, oltre che dal menu **Azioni**:

| Icona | Nome    | Descrizione                                                                                                    |
|-------|---------|----------------------------------------------------------------------------------------------------|
| IE    | Opzioni | Apre la finestra di dialogo<br><b>Opzioni</b> . che consente di<br>visualizzare o nascondere le<br>singole statistiche.<br>È possibile selezionare le<br>seguenti statistiche: |

| Icona | Nome                   | Descrizione                                                                                                    |
|-------|------------------------|----------------------------------------------------------------------------------------------------|
|       |                        | <ul> <li>VMR schedulata, VMR<br/>prevista, Schedulazione<br/>numero persone, Livello di<br/>servizio schedulato, Livello di<br/>servizio previsto, Volume<br/>interazioni schedulato,<br/>Volume interazioni previsto,<br/>Schedulazione TMG,<br/>Previsione TMG,<br/>Schedulazione budget, Personale<br/>calcolato, Personale richiesto,<br/>Differenza calcolata,<br/>Differenza richiesta,<br/>Copertura schedulata,<br/>Pubblicazione copertura,<br/>Differenza (Schedulazione<br/>VMR - Previsione VMR],<br/>Schedulazione occupazione,<br/>Previsione occupazione,<br/>Differenza [Schedulazione<br/>VMR - Previsione VMR],<br/>Schedulazione occupazione,<br/>Differenza [Schedulazione<br/>occupazione], Differenza [L/S<br/>schedulato - L/S previsto],<br/>Differenza [Schedulazione<br/>TMG - Previsione TMG],<br/>Differenza [Schedulazione<br/>TMG - Previsione TMG],<br/>Differenza [Schedulazione<br/>budget - Previsione budget].</li> </ul> |
|       | Usa attività multisito | Questo pulsante si attiva quando<br>si seleziona un'attività multisito o<br>una unità operativa nell'albero<br><b>Oggetti</b> . Facendo clic sul<br>pulsante in entrambe le schede<br>vengono visualizzati i dati globali<br>di tutte le attività incluse<br>nell'attività multisito o nell'unità<br>operativa selezionata.<br>Se si imposta questo pulsante su<br><b>Attivato</b> . WFM mantiene l'ultima<br>selezione—nella visualizzazione corrente<br>e per tutte le altre visualizzazioni che<br>contengono attività multisito—evitando di<br>fare clic ogni volta che si desidera<br>visualizzare dati per l'attività multisito<br>selezionata.                                                                                                    |
|       | Pulitura               | Apre la finestra <b>Pulitura</b> . dalla<br>quale è possibile eliminare<br>informazioni della schedulazione                                                                                                    |

| Icona | Nome | Descrizione                                              |
|-------|------|----------------------------------------------------------|
|       |      | principale relative alle date e agli agenti selezionati. |

### Granularità

Selezionare un intervallo ottimizzato da applicare alla griglia: **15** (predefinita), **30** o **60**. Tutti i valori sono espressi in minuti.

#### Data

Per passare agli altri giorni, utilizzare i controlli di selezione della data standard.